## FORMOS FR0512 PILDYMAS IR 1,2 PROC. PERVEDIMAS

Užpildyti prašymo formą FR0512 (v.04) būtina iki šių metų gegužės 1 d. Jei pildysite internetu:

- per elektroninę bankininkystę – reikia įeiti per savo elektronine bankininkystę ir pasirinkti elektroninį deklaravimą.

Bankas Jus perkels į VMI svetainę.

- arba per VMI Elektroninio deklaravimo sistemą (EDS)

http://deklaravimas.vmi.lt/lt/Pradinis\_Prisijungimo\_puslapis/Prisijungimas perisorinessistemas.aspx

Jeigu prašo, patvirtinkite naują EDS sutartį.

Spauskite "Deklaravimas" (viršuje)  $\rightarrow$  "Pildyti formą" (kairėje)  $\rightarrow$  "Prašymas skirti paramą"

(Dažniausiai pildomos formos)  $\rightarrow$  "Pildyti formą tiesiogiai portale" Formos pildymas:

**1-4** laukeliuose įrašykite savo asmeninę informaciją.

5 Laukelyje "Mokestinis laikotarpis" – įrašykite praėjusius metus.

Pažymėkite laukelį 6S "Mokesčio dalį skiriu paramos gavėjams".

Užpildykite eilutę: Laukelyje E1 pasirinkite 2 – Paramos gavėjas.

Laukelyje **E2** įrašykite Vilniaus lopšelio – darželio "Karuselė" labdaros paramos fondo kodą: **302567696** 

Laukelio E3 galite nepildyti.

Laukelyje **E4** įrašykite, kiek procentų skiriate įstaigai: 1,2 (arba kt.)

Laukelį E5 pasirinkite metus, iki kurių norite skirti paramą (pvz. 2022)

Užpildę formą, paspauskite "Klaidų tikrinimas".

Paskui "Pateikti deklaraciją" ir patvirtinkite.